# DT-4A 电梯加速度测试仪 使用说明书

安徽中科智能高技术有限责任公司

# 目 录

| 前言                                                                                                    |                                            | 1                                                                                                    |
|----------------------------------------------------------------------------------------------------|--------------------------------------------|----------------------------------------------------------------------------------------------------|
| 仪器约                                                                                                    | 吉构                                         | 2                                                                                                    |
| -,                                                                                                    | 软件安装                                       | 5                                                                                                    |
| 1.1.<br>1.2.                                                                                                    | 计算机硬件要求<br>应用程序安装                          | 5<br>5                                                                                                    |
| 1.3.                                                                                                    | 驱动程序安装                                     | 5                                                                                                    |
| 1.4.<br>1.5.                                                                                                    | 驱动程序卸载<br>应用程序起动<br>应田程序卸载                 | 7<br>9<br>9                                                                                                    |
| <u> </u>                                                                                                    | 脱机操作                                       | 10                                                                                                    |
| <ol> <li>2. 1.</li> <li>2. 2.</li> <li>2. 3.</li> <li>2. 4.</li> <li>2. 5.</li> <li>2. 6.</li> <li>2. 7.</li> </ol>                               | 按键介绍                                       | 10<br>10<br>11<br>11<br>13<br>14                                                                                       |
| 三、                                                                                                    | 联机操作                                       | 15                                                                                                    |
| <ol> <li>3. 1.</li> <li>3. 2.</li> <li>3. 3.</li> <li>3. 4.</li> <li>3. 5.</li> <li>3. 6.</li> <li>3. 7.</li> <li>3. 8.</li> <li>3. 9.</li> </ol> | 数据导入                                       | <ol> <li>15</li> <li>17</li> <li>17</li> <li>19</li> <li>21</li> <li>22</li> <li>23</li> <li>25</li> <li>26</li> </ol> |
| 3. 9.<br>3. 10.                                                                                                    | 冬日加久母 ···································· | 20<br>27                                                                                                    |

| 3.11. | 打印报告            | 27 |
|-------|-----------------|----|
| 3.12. | 设置 DT-4A 仪器主机时间 | 27 |
| 3.13. | 校准和标定           | 28 |
| 四、    | 仪器保养和使用注意事项     | 28 |
| 4.1.  | 仪器的电池及充电        | 28 |
| 4.2.  | 干扰              | 28 |
| 4.3.  | 通讯              | 29 |
| 4.4.  | 稳定性             | 29 |
| 4.5.  | 内存管理            | 29 |
| 4.6.  | 本公司为您提供的服务      | 30 |
| 附录    | 1:参数意义及单位       | 31 |
| 附录    | 2: 仪器主要技术指标     | 32 |
| 附录    | 3: "采样曲线" 报告    | 33 |
| 附录    | 4: "分析曲线" 报告    | 34 |
| 附录    | 5: 旧驱动程序卸载      | 35 |

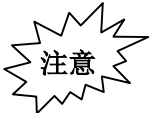

仪器内置锂电池,前三次使用须完全 充放电。若仪器不常用,电池也应定期充 电,一般三个月须充电一次。

## 前 言

感谢您使用 DT-4A 电梯加速度测试仪。

DT系列仪器是本公司根据国家标准和ISO国际标准的有关要求在国内首创 的电梯乘运质量专用测试仪器,适用于电梯生产厂家的产品性能测试、电梯安 装部门的调校、质量技术监督局特种设备检验部门等对电梯舒适度和乘运质量 的检验。本公司所提供的产品和服务得到电梯业界的欢迎和认可,多家国家级 电梯检验中心,主要大、中型电梯厂家均使用该系列仪器作为电梯乘运质量的 检测仪器。目前,该系列产品已销往全国 30 多个省、市、自治区,占有国内最 大的市场份额。

本说明书详述 DT 系列最新型号 DT-4A 电梯加速度测试仪的安装,使用,分析和保养。初次使用前,请认真阅读。

DT-4A 电梯加速度测试仪是基于 PC 平台的最新一代专用电梯加速度测试仪器,其各项性能指标全面符合《电梯乘运质量测量》国家标准及 ISO18738 标准,可实现对电梯起制动、振动及噪声特性的测试。DT-4A 电梯加速度测试仪由 DT-4A 电梯加速度测试仪专用计算机分析软件和 DT-4A 测试仪主机组成,其主要功能特点如下:

- ◆ 测试仪主机内置三轴向加速度传感器、信号处理板和可充电电池,体积小 巧,重量适中,携带方便。
- ◆ 增加噪声测试功能。
- ◆ 测试完成后,测试仪主机可在现场直接计算显示 X、Y、Z 三方向振动加速 度及噪声在电梯匀速运行过程中的最大值,适合现场调试。
- ♦ 存储时间长达 2000 秒。

1

- ◆ 测试数据可通过 USB 接口传输给计算机,在计算机上使用 DT-4A 电梯加速 度测试仪专用分析软件进行详细的数据分析处理,显示和打印相关图谱和 参数。
- ◇ DT-4A 电梯加速度测试仪专用分析软件基于 Windows 操作系统,采用全中文 友好界面,操作方便。本测试系统自动识别电梯运行的不同过程,支持数 字滤波及振动频谱分析,可显示和打印电梯运行过程起制动及三方向振动 曲线、噪声曲线、加加速度曲线、速度曲线和位移曲线,并计算出反映起 制动特性及垂直、水平振动特性的多项参数。

## 仪器结构

DT-4A 电梯加速度测试仪是用来记录和分析电梯性能的专用仪器,由 DT-4A 测试仪专用计算机分析软件和 DT-4A 测试仪主机组成。DT-4A 测试仪主机内置 三轴向加速度传感器、信号处理板和可充电电池。DT-4A 测试仪主机可独立工 作或与计算机连接使用,我们将在"脱机操作"和"联机操作"中详细描述。

DT-4A 测试仪主机的两端见下图 1 和下图 2。

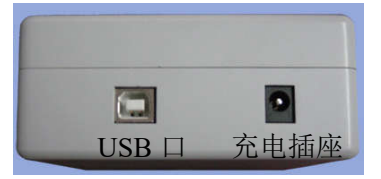

图 1 DT-4A 测试仪顶端

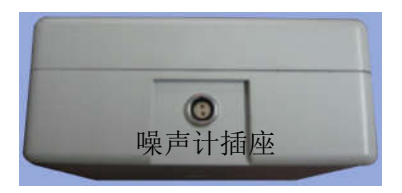

#### 图 2 DT-4A 测试仪底端

## 注意:

◆ 最好在关机状态下,插拔噪声计。

◆ 在不需要测试噪声的场合,不必连接噪声计。

◆ 插拔时对准缺口方向。注意:缺口上方有一个红点标志(见图 2)。 请小心插拔,不要旋拧,以免插头或连接线损坏。

用我们提供的 USB 线或标准 USB 线,都可连接 DT-4A 测试仪主机与电脑, USB 口见图 1。DT-4A 测试仪主机与电脑连接图见图 3。

储存在 DT-4A 测试仪主机中的数据和信息可随时通过 USB 口传输到计算机 中,因此在测试现场可不携带计算机。

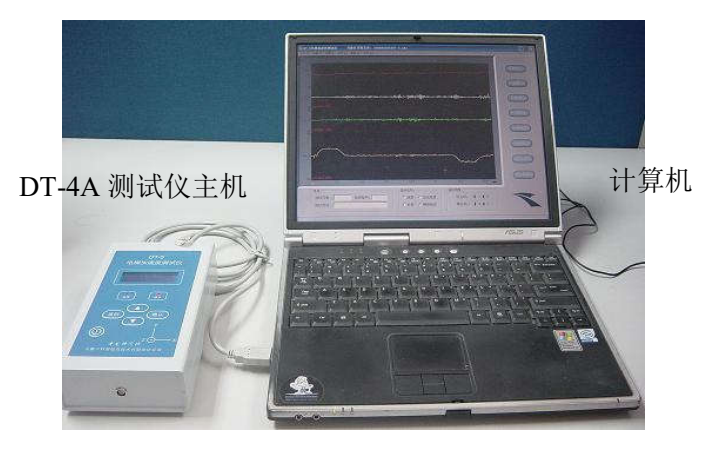

图 3 DT-4A 测试仪主机与电脑连接图

DT-4A 测试仪主机的背面见图 4。

DT-4A 测试仪主机背面有一个复位孔和三个定位脚,请不要旋拧拆卸。

如果 DT-4A 测试仪主机不能正常工作,将 DT-4A 测试仪主机开关关掉后再 打开,或复位仪器。

复位方法:用尖的工具(如:小起子、针或牙签等物)放进仪器背面的复

位孔中(见图 4),并按下里面的"复位"键,复位后系统将恢复正常并处于 初始状态。

本仪器如有使用不清楚或出现故障,请向中科智能公司联系咨询。

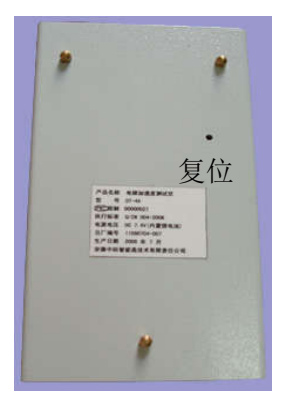

# 图 4 DT-4A 测试仪主机背面图

## 一、软件安装

#### 1.1. 计算机硬件要求

本仪器要求计算机安装 Windows 2000、Windows XP、Windows 7 等微软操 作系统,并且具有 USB 接口,分辨率设置为 1024×768 及其以上。

#### 1.2. 应用程序安装

本软件适合 Windows2000 及其以上操作系统,插入所配安装光盘,直接运行光盘上安装目录下的 Setup. exe 文件即可安装应用程序。

#### 1.3. 驱动程序安装

初次使用仪器时,插上 USB 通讯线,打开 DT-4A 主机电源,选择联机确认, 系统自动弹出对话框安装新硬件,根据提示,选择所配安装光盘上的 Driver 目录安装驱动程序。当正确安装完驱动程序后,DT-4A 主机上通讯指示灯变亮。

以下以 windows xp 驱动程序安装进行说明:

插上 USB 通讯线, 打开 DT-4A 主机电源, 选择联机确认, 系统自动弹出对 话框 (如图 1.1):

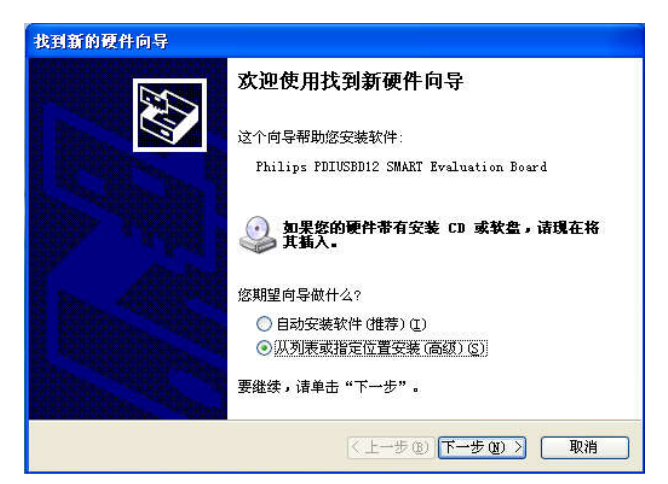

图 1.1

选中"从列表或指定位置安装",点击"下一步"按钮(如图1.2):

| 找到新的硬件向导                                                                            |
|-------------------------------------------------------------------------------------|
| 请选择您的搜索和安装选项。                                                                       |
| <ul> <li>在这些位置上搜索最佳驱动程序(2)。</li> <li>使用下到的复选框限制或扩展默认搜索,包括本机路径和可移动媒体。会安装找</li> </ul> |
| 到的) 東田地の) 柱/・<br>- 捜索可移动媒体(軟盘、CD-ROM)(M)                                            |
| <ul> <li>✓ 在搜索中包括这个位置 (0):</li> <li>K:\Driver</li> <li>浏览 (2)</li> </ul>            |
| ○不要搜索。我要自己选择要安装的驱动程序 ①)。<br>选择这个选项以便从列表中选择设备驱动程序。Windows 不能保证您所选择的驱<br>动程序与您的硬件最匹配。 |
| <上一步 (b) 下一步 (c) >      取消                                                          |

图 1.2

点击"浏览"按钮,找到光盘上的 Dirver 目录,点击"确定"按钮,系统 给出如图 1.2 所示界面,点击"下一步"按钮 (如图 1.3):

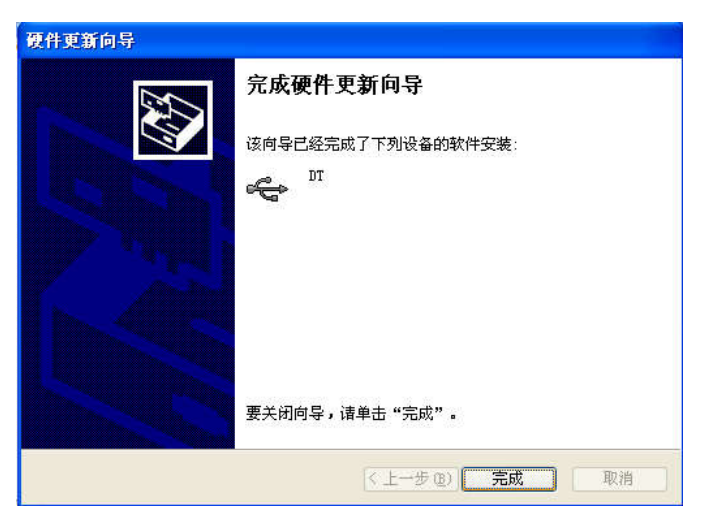

图 1.3

点击"完成"按钮,等待片刻,驱动程序即为装好,此时 DT-4A 主机上通 讯指示灯变亮,如果不亮,驱动程序安装有误,需先卸载掉驱动程序,再重新 安装。

安装好驱动程序的电脑,打开设备管理器,系统出现如图1.4所示界面:

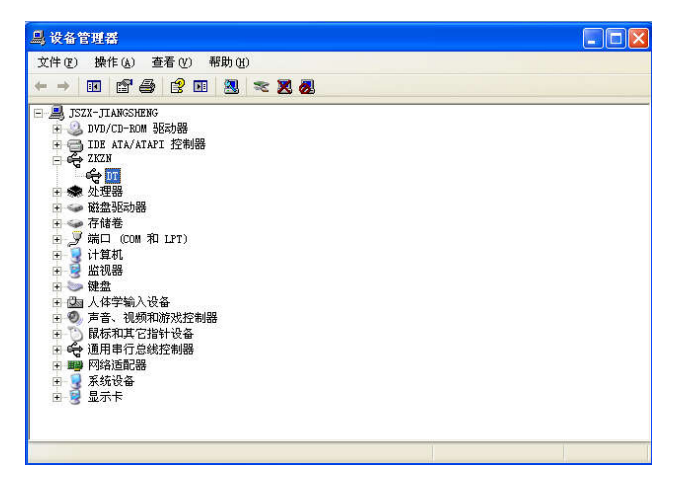

图 1.4

**注意:**对已经安装过 DT-4、DT-4A 驱动程序的老用户,想升级到新的软件版本(版本 2.0 及以上),需要先卸载掉旧驱动程序,才能安装新的驱动程序, 具体卸载步骤参见附录 5。

## 1.4. 驱动程序卸载

以下以 windows xp 操作系统驱动程 序卸载进行说明用鼠标右键点击"我的电 脑",选择属性(如图1.5):

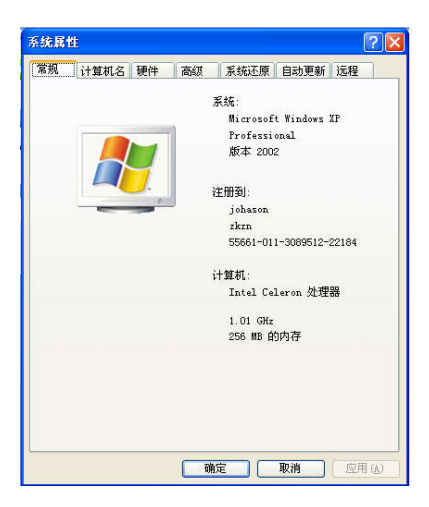

图 1.5

点击"硬件"标签 (如图 1.6):

| 系统属性 | 1 ? 🛛                                                        |
|------|--------------------------------------------------------------|
| 常规   | 计算机名 硬件 高级 系统还原 自动更新 远程                                      |
| -添加  | 硬件向导<br>"添加硬件向导"帮助悠安装新的硬件。                                   |
| - 设备 | 管理器<br>设备管理器列出所有安装在计算机上的硬件设备。请使<br>用设备管理器来更改设备的属性。           |
| 硬件   | 389/4开至369 001815488000<br>配置文件<br>硬件配置文件向您提供建立和保存不同硬件配置的方法。 |
|      | 硬件配置文件 ②                                                     |
| -    | 職定 取消 应用 (4)                                                 |

图 1.6

点击"设备管理器"按钮,展开"libusb-win32 devices",用鼠标右键点击"DT" (如图 1.7):

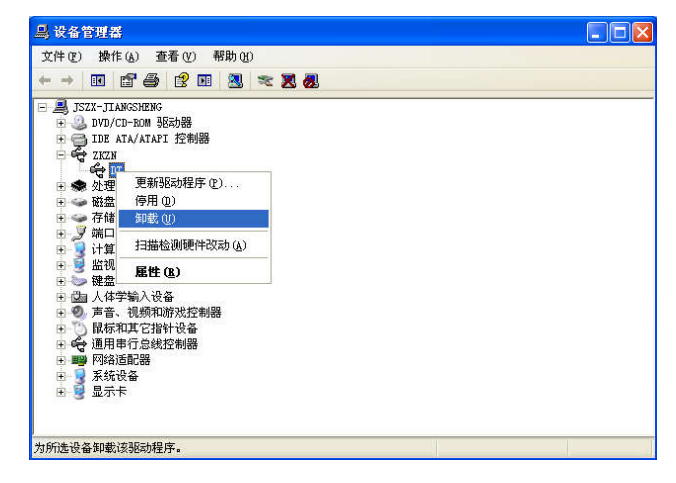

图 1.7

选择"卸载"菜单点击 (如图1.8):

| 确认设备删除        | ? 🛛             |
|---------------|-----------------|
| с<br>С        |                 |
| 警告: 您正准备要从系统上 | 卸载这个设备。         |
|               |                 |
|               | ()<br>确定 ) 取消 ) |
| _             |                 |

图 1.8

点击"确定"按钮,驱动程序系统信息即为卸载掉。

## 1.5. 应用程序起动

当您已将本程序成功安装后,从计算机"开始"菜单中选择"程序",再起动"DT-4A"。此时,屏幕上显示本程序的主界面。

## 1.6. 应用程序卸载

进入"控制面板",双击"添加/删除程序",在显示的列表中选择"DT-4A" 图标,如下图 1.9 所示。运行"更改/删除",按提示可完成应用程序卸载。

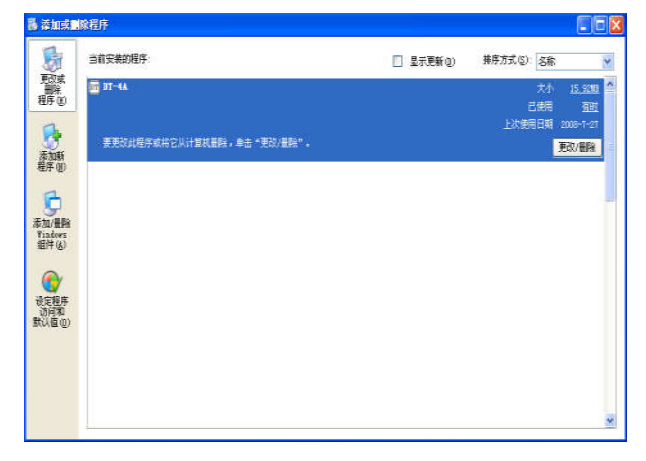

图 1.9

## 二、脱机操作

#### 2.1. 按键介绍

仪器主机有 5 个按键,"上"键可向上或向左移动光标项,或调整数值; "下"键可向下或向右移动光标项,或调整数值;"确认"键选中光标项;"返 回"键回到上级菜单;"⊙"键为软开关。

按"<sup>①</sup>"键打开主机电源开关,将显示当前日期、时间,然后进入工作模式选择;再按一次"<sup>①</sup>"键,仪器将自动关机。

#### 2.2. 工作模式选择

将 DT-4A 测试仪平放于水平面上,按"⊙"键打开主机电源开关,显示当前日期、时间后,进入工作模式选择,屏幕显示如下图 2.1。

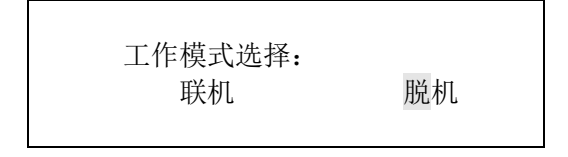

#### 图 2.1 工作模式选择

屏幕显示"联机"和"脱机"两种状态,默认选择为"脱机"状态。按"上"、 "下"键可左、右移动光标。当光标项为"脱机"时,按"确认"键,进入脱 机工作模式主菜单。

#### 2.3. 脱机工作模式主菜单

脱机工作模式主菜单如下图 2.2, 默认光标项为"设置"。

| 设置 | 测试 |
|----|----|
| 电池 | 内存 |
|    |    |

图 2.2 脱机工作模式主菜单

按"上"、"下"键可移动光标项为"测试"、"电池"或"内存",此时,按 "确认"键进入相应的光标项,按"返回"键将返回工作模式选择界面(如图 2.1)。

当光标项为"设置"时,按"确认"键进入设置参数界面,如图 2.3。

当光标项为"测试"时,按"确认"键进入准备测试界面,如图2.4。

当光标项为"电池"时,按"确认"键将显示当前电池电压,再次按"确 认"键将返回脱机工作模式主菜单。电量不足时会出现提示,请注意及时充电。

当光标项为"内存"时,按"确认"键进入内存管理界面,如图 2.7。

#### 2.4. 设置参数

在主菜单界面下,当光标项为"设置"时,按"确认"键进入设置测试时 间界面,如图 2.3。默认光标项为"99s",意思是:若没有手动结束测试,当 测试时间达到 99 秒时,将自动结束当前测试。此时,按"上"、"下"键可调 整数值 0~99 变化:按"确认"键保存当前设置的数值,然后进入设置电梯 ID 号界面;按"返回"键将退出设置测试时间界面,返回脱机工作模式主菜单(如 图 2.2)。

测试时间: 99s

### 图 2.3 设置测试时间界面

设置电梯 ID 号的方法同上,按"上"、"下"键可调整数值 0~255 变化; 按"确认"键保存当前设置的电梯 ID 号然后返回脱机工作模式主菜单(如图 2.2),此时,默认光标项为"测试";按"返回"键将返回设置测试时间界面。

#### 2.5. 准备测试

在主菜单界面下,当光标项为"测试"时,按"确认"键进入准备测试界面,如图 2.4。

## 请水平,稳定放置 确认测试?

#### 图 2.4 准备测试界面

此时,将DT-4A测试仪主机小心轻放在轿厢内,注意保持水平、稳定。在 准备测试界面下,按"返回"键将返回脱机工作模式主菜单(如图2.2),按"确 认"键进入测试状态。

**注意**:刚进入测试状态,液晶显示:"清零,避免振动!",在这一秒钟之内, 仪器将自动完成内置传感器的清零过程,这一秒钟内必须避免振动,否则直接 影响当前的测试结果。

切记:在电梯起动前进入测试状态,完成自动清零过程,此后再起动电梯。

清零过程结束后,液晶屏将实时显示 X、Y、Z 三个方向的振动加速度值 和噪声值,单位分别为 cm/s<sup>2</sup>和 dB。

测试时,不要移动不要说话,以免引入人为干扰。

当到达设置的测试时间,或按"确认"键,将结束当前测试。

**建议**:待电梯停稳后,手动按"确认"键结束测试,确保记录完整的起制 动过程供分析处理,起制动过程不完整会导致计算出错。

测试结束后,出现是否保存提示,如图 2.5。

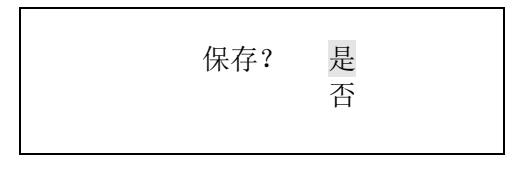

## 图 2.5 是否保存界面

按"上"、"下"键可移动光标项为"是"或"否",此时,按"确认"键选 择相应的光标项。

12

若选光标项为"否"按"确认"键,不保存当前测试数据,返回脱机工作 模式主菜单(如图 2.2)。

若选光标项为"是"按"确认"键,保存当前测试数据,然后计算 X、Y、 Z 三方向振动加速度及噪声在电梯匀速运行过程中的最大值(振动加速度计算 的是最大峰峰值)。若计算不成功,会显示"计算出错,请重试",此时,已完 成数据保存,按"确认"键将返回脱机工作模式主菜单;若计算成功,结果将 显示,例如图 2.6,此时,已完成数据保存,按"确认"键将返回脱机工作模式 主菜单。

| X:31.8 | Y:26.5 |  |
|--------|--------|--|
| Z:33.2 | S:55   |  |
|        |        |  |

图 2.6 结果显示界面

图 2.6 的结果表示:此次测试的电梯匀速运行过程中,X 方向振动加速度 最大峰峰值为 31.8cm/s<sup>2</sup>;Y 方向振动加速度最大峰峰值为 26.5cm/s<sup>2</sup>;Z 方向振 动加速度最大峰峰值为 33.2cm/s<sup>2</sup>;最大噪声为 55dB。

**注意**:建议使用 DT-4A 专用计算机分析软件做进一步分析,该软件可计算 出更多项的参数,且计算更加精确,并可绘制出多个参数的图谱。

#### 2.6. 内存管理

在主菜单界面下,当光标项为"内存"时,按"确认"键进入内存管理界面,如图 2.7。

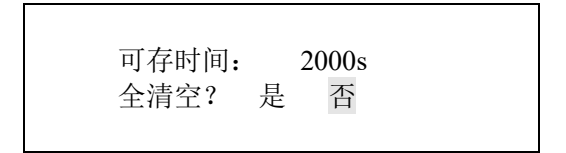

#### 图 2.7 内存管理界面

DT-4A 最长能存储测试时间长达 2000 秒的数据量,内存管理界面将实时显示内存剩余的以时间定义的存储量,提示是否清空全部内存,默认光标项为

"否",此时,按"确认"键将返回脱机工作模式主菜单。若按"上"键选择光标项为"是",按"确认"键将删除 DT-4A 主机内存中的全部数据,然后返回脱机工作模式主菜单。

内存不足时会提示,请注意及时清空内存。

注意:

- ◆ 尽管 DT-4A 主机能够大容量、长时间保存测试数据,但由于原始测试数据 具有的重要性和不可重复性,请务必及时将 DT-4A 主机中所保存的数据导 出到计算机并进行分析计算和备份。
- ◆ 只要 DT-4A 主机中所保存的数据已传至计算机,请执行清空内存操作, 这样下次数据导出上传的时间将缩短。

切记:清空前需确定内存中的数据已不再需要。

2.7. 噪声测试

将所配连接线的单芯插头插入噪声计 右侧面的 DC 插孔 (如图所示);

将连接线的另一头插入测试仪底端的 噪声计插座(如图2),注意对准缺口方向。

按噪声计绿键开机,显示界面如下图 2.8。

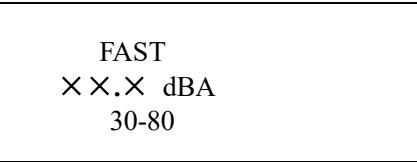

图 2.8 噪声计显示界面

若显示项不相同,请按如下方法调整噪声计设置。

◆ 按 ( FAST ) 键将首行设置为 FAST。

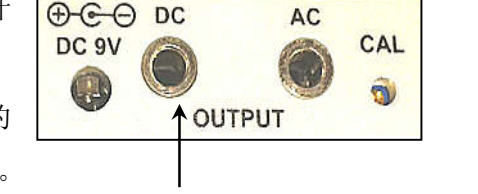

◆ 按 A/C 键将第二行设置为 dBA。

◆ 按 ▲ 键或 ▼ 键将第三行设置为 30~80。

正确连接并设置噪声计后,测试仪主机能同时进行三方向振动和噪声测试。 三、联机操作

将 DT-4A 主机和电脑通过 USB 传输线连接好,打开 DT-4A 主机开关,等 待片刻,进入工作模式选择界面。按"上"键选光标项为"联机",按"确认" 键,进入联机工作模式。此时,若 DT-4A 测试仪器主机显示"联机工作中.....", 同时通讯指示红灯亮,表示联机成功,可按以后的章节进行联机操作。

若通讯指示红灯不亮,请检查:

◆ 驱动程序是否正确安装(驱动程序安装方法见第一章, 1.3.)。

♦ USB 传输线是否插好。

◆ 计算机 USB 口是否能正常工作。

3.1. 数据导入

联机成功后,运行 DT-4A 电梯加速度测试仪分析软件,出现本程序的主界面,如下图 3.1。

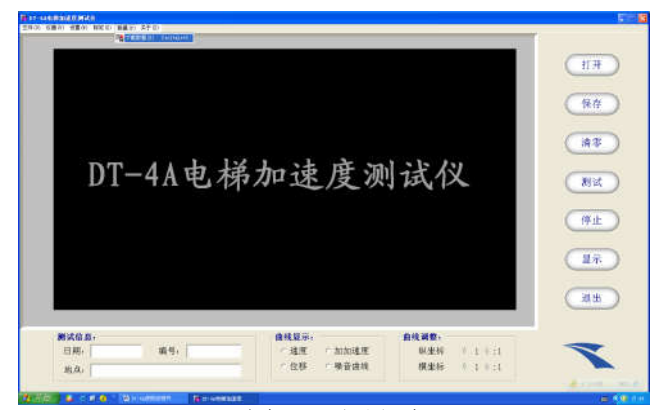

图 3.1 主界面

将鼠标移至主界面上方的菜单行的"数据"选项,按下鼠标左键,即弹出 下拉菜单。在下拉菜单中,点击"下载数据"选项,即弹出下载对话框,如下 图 3.2。

|                                                                                                    |                                                                           | 当月   | 可保仔目录       |      |
|----------------------------------------------------------------------------------------------------|---------------------------------------------------------------------------|------|-------------|------|
| 下载数据                                                                                                    |                                                                           |      |             | 3    |
| 保存在 (I): [                                                                                                    | ▶ 新建文件夹                                                                   | • •  | 🗈 📸 🎫       |      |
| 201204190900         201204190901         201204190902         201204190903         201204190903         201204190904         201204190904 | -1. zks 🕜 cvb. zks<br>-2. zks<br>-3. zks<br>-4. zks<br>-5. zks<br>-6. zks |      | 点击          | ,保存  |
| 文件名 @): 🔋<br>保存类型 (I): 🗍                                                                                                    | 件名系统自动生成                                                                  |      | 保存(S)<br>取消 |      |
|                                                                                                    | 图 3.2 下载                                                                  | 载对话框 | 点           | 击,取消 |

保存目录可选择,不需要输入文件名和扩展名,系统将自动生成。点击保存,储存在 DT-4A 主机中的数据会备份到图 3.2 中选定的保存目录,显示导入进度条。

注意:

- ◆ 数据传输时,通讯指示红灯闪烁,此时禁止进行其它操作,以免数据丢失。
- ◆ 数据传输结束后,导入进度条消失,通讯指示红灯不再闪烁,此时才可进行其它操作。
- ◆ 数据传输结束后,DT-4A测试仪主机中所保存的数据依然存在。确定 DT-4A 测试仪主机中的数据已不再需要时,请执行清空内存操作(清空内存方法 见第二章,2.6.),这样下次数据导出上传的时间将缩短。

数据传输结束后,在图 3.2 中选定的保存目录,会出现导入的文件。系统 自动的文件名格式为:文件测试的年、月、日、小时、分钟,再加一个按保存 先后顺序递增的数字;扩展名为.zks。例如:文件名为 200804161504-2.zks,表 示,这个文件的测试时间是 2008 年 4 月 16 日 15 点 4 分,按保存时间的先后, 它位于本次导入的所有文件中的第二位。

## 3.2. 打开文件

在开始分析前,需要打开要分析的文件。将鼠标移至主界面右边"打开" 功能按钮,按下鼠标左键,在弹出的菜单中选择保存文件的目录,选中要打开 的文件名,点击"确定",将打开该文件。

正常测试的文件被打开时,从起动到制动的全过程图谱将显示在屏幕上,如图 3.3。如果测试的不是从电梯起动到制动的全过程或波形难以分析,将出现 提示"过程不能分析,请重测"。

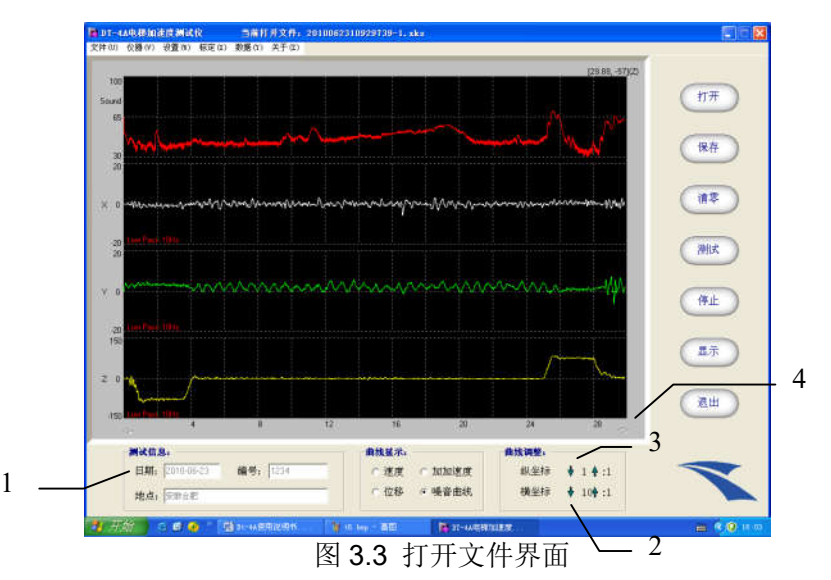

屏幕左下方测试信息(见图 3.3 中的 1) 框内的地址内容可输入,输入完, 点击"文件"菜单下的"保存地址"选项,下次再打开该文件,信息自动填充 相应位置,也可打印在测试报告上。

#### 3.3. 联机实时测试功能

使用联机实时测试功能,在测试的同时,计算机上将实时显示三方向加速 度曲线和噪声曲线。操作过程如下:

#### A. 清零

当 DT-4A 测试仪主机与计算机已通过 USB 线连接,并工作在联机状态时, 将 DT-4A 测试仪主机小心轻放在轿厢内,注意保持水平、稳定。运行 DT-4A 电梯加速度测试仪分析软件,将鼠标光标移至主界面右边"清零"功能按钮, 按下鼠标左键,在之后的一秒钟内,仪器将自动完成内置传感器的清零过程。

切记:须在 DT-4A 测试仪主机保持水平、静止时,完成清零操作过程。

#### B. 测试

将鼠标光标移至主界面右边"测试"功能按钮,按下鼠标左键,即开始测 试过程,实时显示曲线。

**注意**:先点击"测试",然后起动电梯,确保记录完整起动过程分析处理; 测试时,不要移动不要说话,以免引入人为干扰;联机实时测试功能可反复使 用,但**单次测试的时间最长为160秒**。

#### C. 停止

待电梯停稳后,将鼠标光标移至主界面右边"停止"功能按钮,按下鼠标 左键,即停止测试过程。

**注意**:待电梯停稳后再点击"停止",确保记录完整的制动过程供分析处理, 若记录的起制动过程不完整将导致计算出错。

#### D. 保存

将鼠标光标移至主界面右边"保存"功能按钮,按下鼠标左键,将弹出保 存对话框。保存目录可选择,需要输入文件名,扩展名系统将自动生成。点击 保存,联机测试的结果将保存入计算机中指定的保存目录。

**注意**:保存时,通讯指示红灯闪烁,计算机显示"正在保存请稍候……",此时禁止进行其它操作,以免数据丢失;保存结束后,计算机提示消失,通讯指示红灯不再闪烁,此时才可进行其它操作。

18

#### E. 打开

在开始分析前,需要打开要分析的文件。将鼠标移至主界面右边"打开" 功能按钮,按下鼠标左键,在弹出的菜单中选择保存文件的目录,选中要打开 的文件名,点击"确定",将打开该文件。

#### 3.4. 图谱分析和参数显示

曲线图谱的水平轴为时间轴,单位为秒。

最上方的曲线为噪声曲线,默认纵坐标显示范围为 0~100,单位为 dB。 以下的三条曲线分别为 X、Y、Z 三方向的加速度曲线,X、Y 方向的默认纵坐 标显示范围是-50 到+50, Z 方向的默认纵坐标显示范围是-200 到+200,单位均 为 cm/s<sup>2</sup>。

#### A. 调整比例

为了便于分析、观察,图谱显示的水平、垂直比例均可调整设置。时间轴 默认设置为在一屏内显示从起动到制动的全过程:垂直轴默认比例为1:1。

鼠标点击曲线调整框内横坐标数字后的↑、↓箭头(见图 3.3 中的 2)可实 现横向压缩或放大显示。当某箭头由绿变灰,表示已调至最大范围。最大范围 为 20:1。

鼠标点击曲线调整框内纵坐标数字后的↑、↓箭头(见图 3.3 中的 3)可实 现纵向压缩或放大显示。当某箭头由绿变灰,表

示已调至最大范围。最大范围为20:1。

也可通过设置 X、Y、Z 和噪声显示的范围实 现波形纵向缩放,具体操作如下:

选择"设置"菜单下的"调整比例"选项, 系统弹出对话框如图 3.4,输入相应数字,按"确 定",屏幕波形自动根据幅值范围进行调整。

| 噪音方向: 100 |
|-----------|
| X方向: 50   |
| Y方向: 50   |
| Z方向: 200  |
| 确定关闭      |

图 3.4 调整比例界面

#### B. 移动曲线

当波形横向显示大于一屏时,曲线显示区下方的←、→箭头(见图 3.3 中 的 4)变绿,通过鼠标点击左右箭头,曲线移屏显示,同时,曲线显示区下方 时间轴显示会改变。左右箭头由绿变灰,表示该方向已移到终点,只能反方向 移动。

#### C. 参数显示

当打开一个文件后,将鼠标移至主界面右边"显示"功能按钮,按下鼠标 左键,测试结果显示在屏幕的下方。再点击主界面右边的"显示"按钮,将隐 藏测试的结果,恢复初始界面。参数具体意义见附录。

#### D. 光标功能

光标功能可精确显示曲线上指定位置的值。

将鼠标移至曲线显示区内想观察的点上,左击鼠标,此时,鼠标变为大"+" 形,同时,显示区上方会显示数字,例如图 3.5 中的 1,第一个数字表示大"+" 所选点的时间,第二个数字表示大"+"所选点的对应值,"X:10.22,-1"即表示 在测试的第 10.22 秒,X 的加速度值为-1 cm/s<sup>2</sup>。图 3.5 中的 2 意义与 1 相似,2 表示鼠标光标对应点在该时间的对应值。

移动鼠标光标,2显示的数字会随之变化。

使用计算机键盘上的"↑"、"↓"、"←"、"→"键,可移动大"+",同时,显示区上方1显示的数字会随之变化。

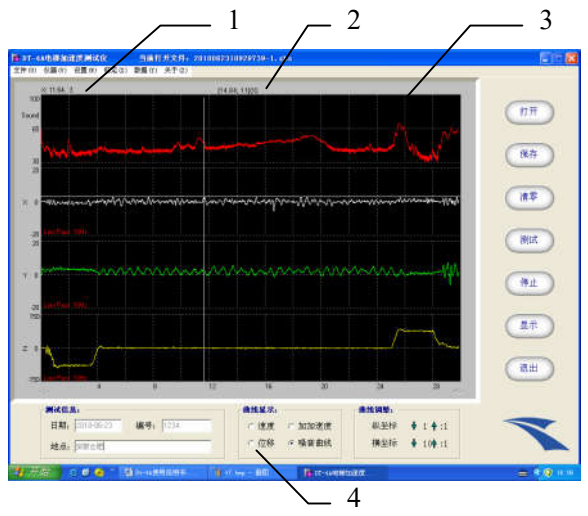

图 3.5 光标功能界面

## E. 波形放大

将鼠标移至曲线显示区,此时,鼠标变为"+"形。拖曳鼠标,曲线显示 区会出现白色矩形框,放开鼠标,弹出对所拖矩形的放大窗体(如图 3.6),放 大窗体只对 X、Y、Z 方向的振动波形进行放大。

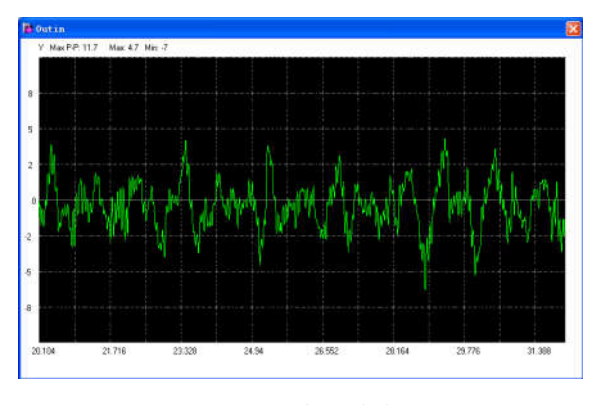

图 3.6 波形放大

## 3.5. 手动分析

当测试的波形不完整,不能进行电梯起动点和制动点的自动分析,可以通

过选择"设置"菜单下"手动分析",重新打开文件,这时显示的是所测试的所 有波形(如图 3.7),我们可以手动找到电梯运行时的四个关键点来分析振动情 况。找点方法如下:在Z方向波形关键点上右击鼠标,弹出菜单,选择相应点, 具体定义为:第一个点"S1"为电梯加速过程的开始点,第二个点"E1"电梯 加速过程结束点,第三个点"S2"电梯减速过程的开始点,第四个点"E2"电 梯减速过程结束点,如图 3.7。设置好这四个关键点后,点击"显示"按钮,在 窗体的下方会显示三方向振动等 11 个参数。

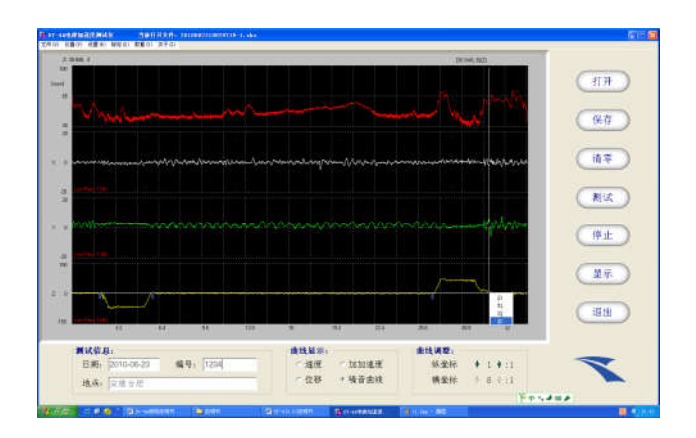

图 3.7 手动分析

## 3.6. 显示速度、位移、加加速度曲线

曲线显示区下方有"曲线选择"框(见图 3.5 中的 4),将鼠标移至相应曲 线选择框内,点击空白框,选中相应的曲线,相应曲线将显示在图形最上方的 显示区,如显示位移曲线(见图 3.8)。

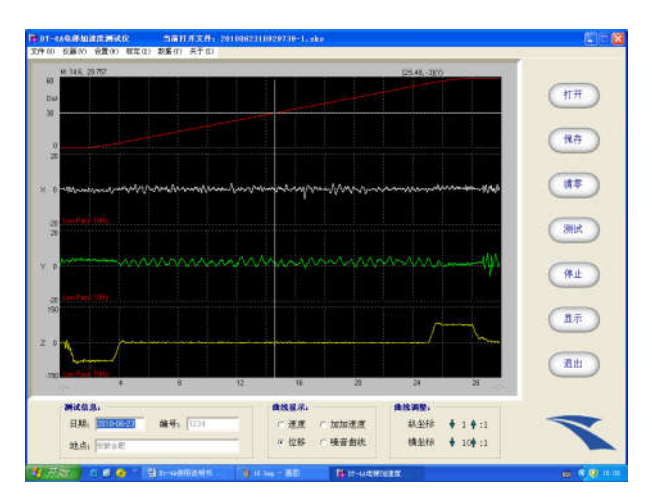

图 3.8 显示位移曲线界面

光标功能在速度、位移、加加速度曲线上同样能使用,即可观察指定点的数值。将鼠标移至曲线显示区内想观察的点上,左击鼠标,此时,鼠标变为大 "+"形,同时,显示区上方会显示数字,指示该点的速度值、位移值或加加 速度值。

#### 3.7. 频谱分析

#### A. 设置 FFT

将鼠标移至主界面上方的菜单行的"仪器"选项, 按下鼠标左键,即弹出下拉菜单。在下拉菜单中, 点击"频谱"选项,系统弹出设置 FFT 对话框, 如图 3.9(或将鼠标移至主界面右边"频谱"功能

按钮,按下鼠标左键,弹出图 3.9 对话框)。

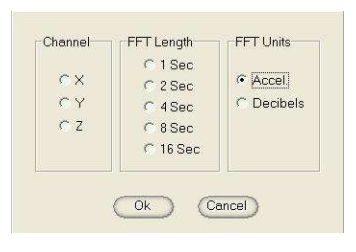

## 图 3.9 设置 FFT 对话框

Channel (分析的信道)、FFT Length (FFT 长度)和 FFT Unit (FFT 单位)可设置。用鼠标左键在打开的波形上相应位置点击,出现大光标作为 FFT 分析的起点。点击"OK (确认)"将关闭对话框同时显示 FFT 分析结果,例如图 3.10;

点击"Cancel(取消)"将关闭对话框。

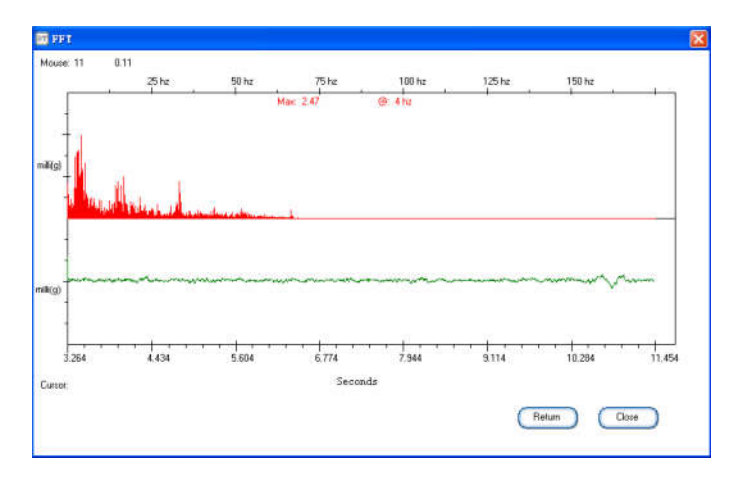

图 3.10 FFT 分析结果

图 3.10 的例子中,最大加速度为 4 Hz 的 2.47milli(g)。在显示区移动鼠标时,鼠标点对应的值将在显示区的左上方"Mouse"后显示。

## B. 放大

如果您想观察细节,可以使用放大 FFT 功能。

将鼠标移至要分析区域的起点,按下鼠标左键不放将拖曳出一个矩形框, 释放鼠标左键时,拖曳的区域将被放大。

放大 FFT 功能只能使用一次,如果希望再次使用此功能,必须先点击 "Return (返回)",返回至原始 FFT 界面,这样才能再次使用放大 FFT 功能。

## C. FFT 光标功能

FFT 光标功能可精确显示曲线上指定位置的值。

只有先使用放大 FFT 功能,在放大显示区才能使用 FFT 光标功能。

将鼠标移至在放大显示区内想观察的点上,左击鼠标,此时,鼠标变为大 "+"形,同时,显示区左下方"Cursor"后会显示该点对应的值,如图 3.11 所示。

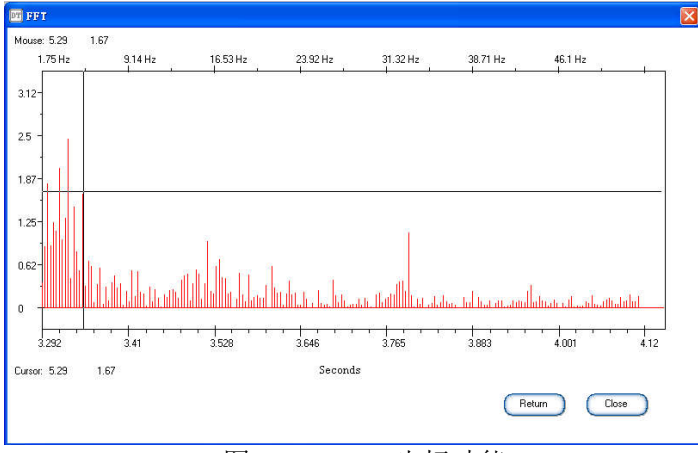

图 3.11 FFT 光标功能

使用计算机键盘上的"↑"、"↓"、"←"、"→"键,可移动大"+"至显示区的任意位置,同时,显示区左下方"Cursor"后显示的数字会随之变化。

在显示区移动鼠标时,显示区的左上方"Mouse"后显示的数字会随之变化。

点击"Return(返回)",将返回至原始FFT分析界面;点击"Close(关闭)",将关闭FFT分析界面。

3.8. 滤波

打开波形时,X、Y、Z 轴默认滤波频率为 10Hz,滤波频率可更改,具体操作如下:

将鼠标移至主界面上方的菜单行的"设置"选项,按下鼠标左键,即弹出 下拉菜单。在下拉菜单中,点击"低通滤波"选项,系统弹出对话框,如图 3.12。

| 低通滤波频率 | <u>z</u> . |
|--------|------------|
| X方向    | 10         |
| Y方向    | 10         |
| Z方向    | 10         |
| 确定     | 取消         |

图 3.12 设置滤波界面

在图 3.12 中输入每个方向的滤波频率(输入范围 1~999Hz 的整数),点击"确定"执行,点击"取消"关闭界面,如果不输入内容,该方向不进行滤波处理。

如果需要对波形进行 ISO 滤波,可选择"设置"菜单下的"ISO 滤波"选项, ISO 滤波结果只能计算三方向振动值,如需要分析起制动特征参数,必须进行低通滤波后才能分析。

#### 3.9. 文件批处理

此功能可以对指定的文件夹里所有的文件进行自动分析,将指定的文件夹 里所有文件的分析结果输出到一个 Excel 表格文件中。需要使用此功能时,计 算机必须装有 Excel 2000 或以上版本的软件。具体操作如下:

将鼠标移至主界面上方的菜单行的"文件" 选项,按下鼠标左键,即弹出下拉菜单。在下拉 菜单中,点击"文件批处理"选项,系统弹出对 话框(如图 3.13)。先选择驱动器,再选择要分 析的文件夹,用鼠标双击该文件夹,点击"确定" 按钮,系统自动进行分析,待所选文件夹内的全 部文件分析完毕,分析结果输出到一个 Excel 表 格文件中,系统将给出提示,处理完毕。

| 请选择批处理文件夹:        |  |
|-------------------|--|
| 🖃 d: [] 📃 💌       |  |
| ➢ D:\ ▷ D'-4A测试数据 |  |
| 3.31              |  |
|                   |  |
|                   |  |
| 1                 |  |
| 确定取消              |  |
|                   |  |

图 3.13 选择文件批处理界面

#### 3.10. 图形输出到 Word 文档

如果需要将打开的波形输出到 Word 文档,可以选择"文件"菜单里的"输出到 Word 文档"下的"曲线"选项,系统将当前打开的波形输出到 Word 中。

注意:系统必须安装 Word 2000 以上版本。

#### 3.11. 打印报告

本仪器使用计算机通用打印机进行打印,可联网打印。

将鼠标移至主界面上方的菜单行的"文件"选项,按下鼠标左键,即弹出 下拉菜单,内有"打印"和"打印设置"选项。先进行打印设置,在下拉菜单 中,点击"打印设置"选项,弹出对话框,选择好打印机和打印纸(打印纸需 为 A4)后,点击"确定"。在下拉菜单中点击"打印"菜单下的"采样曲线" 或"分析曲线"选项,即在指定打印机上开始打印。采样曲线报告包含 X、Y、 Z 及噪音曲线和测试参数,分析曲线报告包含速度、位移、加加速度和 Z 方向 曲线。打印报告见附录。

#### 3.12. 设置 DT-4A 仪器主机时间

无论 DT-4A 测试仪主机开机与否, 仪器内部时钟都保持工作。如果时钟不准, 可用电脑调整时间。调整方法如下:

将 DT-4A 测试仪主机和电脑通过 USB 传输线连接好,让 DT-4A 测试仪主 机工作在联机状态。

在电脑上运行 DT-4A 软件,移动鼠标到主界面上方的"设置"菜单,按下 鼠标左键,在下拉菜单上点击"设置 DT-4A 时间"将弹出时钟设置对话框,自 动填写当前的系统时间,在相同的格式下,时钟可以更改。点击"确定"键, 设置的时间下载到 DT-4A 测试仪主机中;点击"取消",不调整时钟,关闭对 话框。

27

## 3.13. 校准和标定

为确保测试结果的准确可靠,仪器需要定期校准、标定。

仪器出厂前已做好精确的校准与标定,标定系数固化在 DT-4A 测试仪主机的内存中,自动修正测试数据。

仅在重新标定仪器时需要使用此项功能。用户在有需要的情况下,请谨慎 使用此项功能。

#### 四、仪器保养和使用注意事项

#### 4.1. 仪器的电池及充电

仪器内置锂电池,电池每次充满电后可连续工作约 10 小时,电池电量可查 询(见第二章,2.3.)。若电池电量不足(低于 6.5V),测试仪将提示您充电。为 了节省电池耗电,请注意用后关机。**若仪器不常用,电池也需定期充电,一般** 三个月须充电一次。

**充电方法:**将所配充电器插头插入充电插座(见图1),另一头插入工频220V 交流电插座,即开始充电,"充电"指示红灯亮。充满电后,"充电"指示灯由红 色变为绿色或充电灯灭。

#### 4.2. 干扰

DT-4A 测试仪为精密仪器,注意防水、防尘,不要剧烈晃动、摔打。当测试仪工作不正常时,按"⊙"键将开关关掉后再打开,系统将恢复正常并处于初始状态。如系统仍不能恢复正常,则需要操作仪器背面的"复位"键,具体方法见最前面仪器结构章节中"复位方法"的叙述。

若测试时,三方向均出现大干扰,请检查:电池电压是否足够;在测试前的1分钟,将DT-4A测试仪主机小心轻放在水平面上,注意保持水平、稳定。 刚进入测试状态,液晶显示:"清零,避免振动!",在这一秒钟之内,仪器将自动完成内置传感器的清零过程,这一秒钟内必须避免振动,否则直接影响当前的测试结果。 **切记**:在电梯起动前进入测试状态,完成自动清零过程,此后再起动 电梯。

#### 4.3. 通讯

仪器通过 USB 口与计算机进行数据通讯,允许热插拔,即:不管 DT-4A 测试仪或计算机处于开机或关机状态,都可插拔通讯线。建议操作顺序:先起 动计算机,再插通讯线,最后开 DT-4A 测试仪。

将 DT-4A 主机和电脑通过 USB 传输线连接好,打开 DT-4A 主机开关,等 待片刻,按"上"键选光标项为"联机",按"确认"键,进入联机工作模式。 此时,若 DT-4A 测试仪器主机显示"联机工作中......",通讯指示红灯亮,表 示联机成功;若通讯指示红灯不亮,请检查:驱动程序是否正确安装(驱动程 序安装方法见第一章,1.3.); USB 传输线是否插好;计算机 USB 口是否能正 常工作。

插拔通讯线时动作轻柔,不要旋拧,以免插座或插头损坏。

#### 4.4. 稳定性

为了保证软件运行的稳定可靠,运行 DT-4A 程序的同时,请不要运行其他 软件。当 DT-4A 与计算机进行数据传输时,通讯指示红灯闪烁,此时禁止进行 其它操作,以免数据丢失。

#### 4.5. 内存管理

尽管 DT-4A 测试仪主机能够大容量、长时间保存测试数据,但由于原始测试数据具有的重要性和不可重复性,请务必及时将 DT-4A 中所保存的数据导出到计算机并进行分析计算和备份。

当 DT-4A 与计算机进行"数据导入"结束后,DT-4A 测试仪主机中所保存的数据依然存在。确定 DT-4A 测试仪主机中的数据已不再需要时,再执行清空内存存,清空内存方法见第 2.4.章节),这样下次数据导出上传的时间将缩短。

29

切记:清空前需确定内存中的数据已不再需要。

## 4.6. 本公司为您提供的服务

任何时候或任何情况下,您在使用本产品时所遇到的问题,都可期望从本 公司获得咨询和帮助。公司的相关信息:

安徽中科智能高技术有限责任公司

网址: www.zkzn.net

E-mail: zkzn@casbrain.com

地址: 合肥国家高新技术产业开发区科学大道 100 号中科智能大楼

电话: 0551-5316768, 5350298, 5316028, 5326465

传真: 0551-5315608

邮政编码: 230088

# 附录 1:参数意义及单位

| 参数              | 意义                 | 单位      |
|-----------------|--------------------|---------|
| Acc_process_avg | 加速过程中的平均加速度        | $m/s^2$ |
| Acc_process_max | 加速过程中的最大加速度        | $m/s^2$ |
| Acc_process_a95 | 加速过程中的 a95 加速度     | $m/s^2$ |
| Dec_process_avg | 减速过程中的平均加速度        | $m/s^2$ |
| Dec_process_max | 减速过程中的最大加速度        | $m/s^2$ |
| Dec_process_a95 | 减速过程中的 a95 加速度     | $m/s^2$ |
| X_max_a         | 匀速过程中,X方向最大峰峰加速度值  | $m/s^2$ |
| X_a95_a         | 匀速过程中,X方向 a95 加速度值 | $m/s^2$ |
| Y_max_a         | 匀速过程中,Y方向最大峰峰加速度值  | $m/s^2$ |
| Y_a95_a         | 匀速过程中,Y方向 a95 加速度值 | $m/s^2$ |
| Z_max_a         | 匀速过程中,Z方向最大峰峰加速度值  | $m/s^2$ |
| Z_a95_a         | 匀速过程中,Z方向 a95 加速度值 | $m/s^2$ |
| max_jerk        | Z方向最大加加速度。         | m/s³    |
| v95_velocity    | V95 速度             | m/s     |
| max_velocity    | 最大梯速               | m/s     |
| Max_distance    | 最大位移               | m       |
| Max_sound       | 最大噪声               | dBA     |
| Avg_sound       | 平均噪声               | dBA     |

## 附录 2: 仪器主要技术指标

- ◆ 传感器: 三方向加速度传感器, 噪声计;
- ◆ 量程: 垂直测量: ±980cm/s<sup>2</sup>, 水平测量: ±120cm/s<sup>2</sup>;
- ◆ 动态标定精度: ≤2%;
- ◆ 基线噪声: 垂直≤5cm/s<sup>2</sup>; 水平≤1cm/s<sup>2</sup>;
- ◇ 频响:低通滤波可在(1-999)Hz 范围内整数任意设定,也可选择不滤波和 ISO 滤波;
- ◆ 噪声测量范围: 30dB-130 dB;
- ◆ 噪声测量准确度: ±1.5 dB;
- ◆ 内存: 4096KB (最长能存储测试时间长达 2000 秒的数据量);
- ◇ 液晶显示: 122\*32;
- ◆ 通讯端口: USB □;
- ◆ 电源:可充电锂电池, 直流 7.4×(1±10%)V;
- ◆ 体积: 182mm×104mm×44mm;
- ◆ 重量: 1.3kg。

附录 3: "采样曲线" 报告

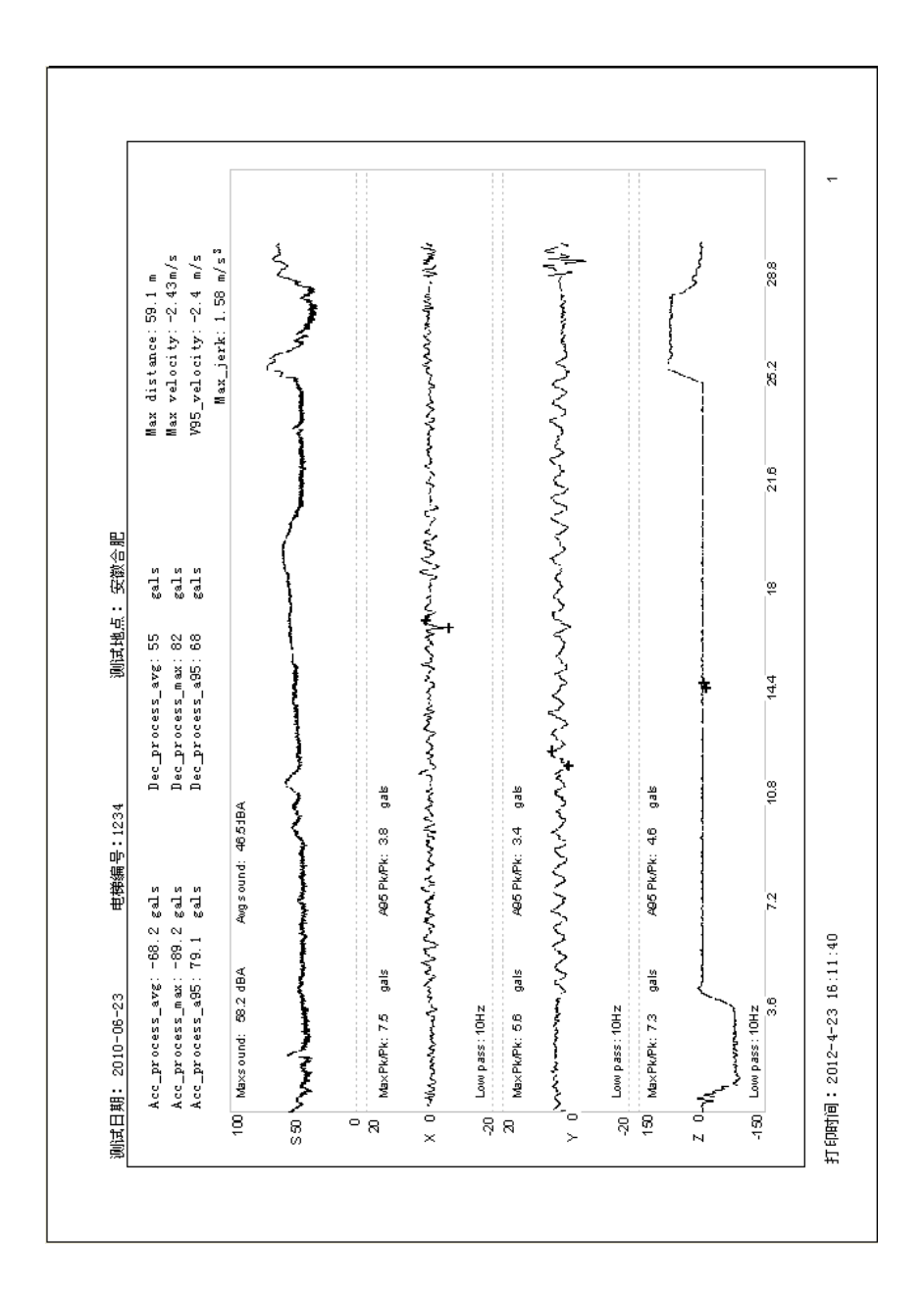

附录 4: "分析曲线" 报告

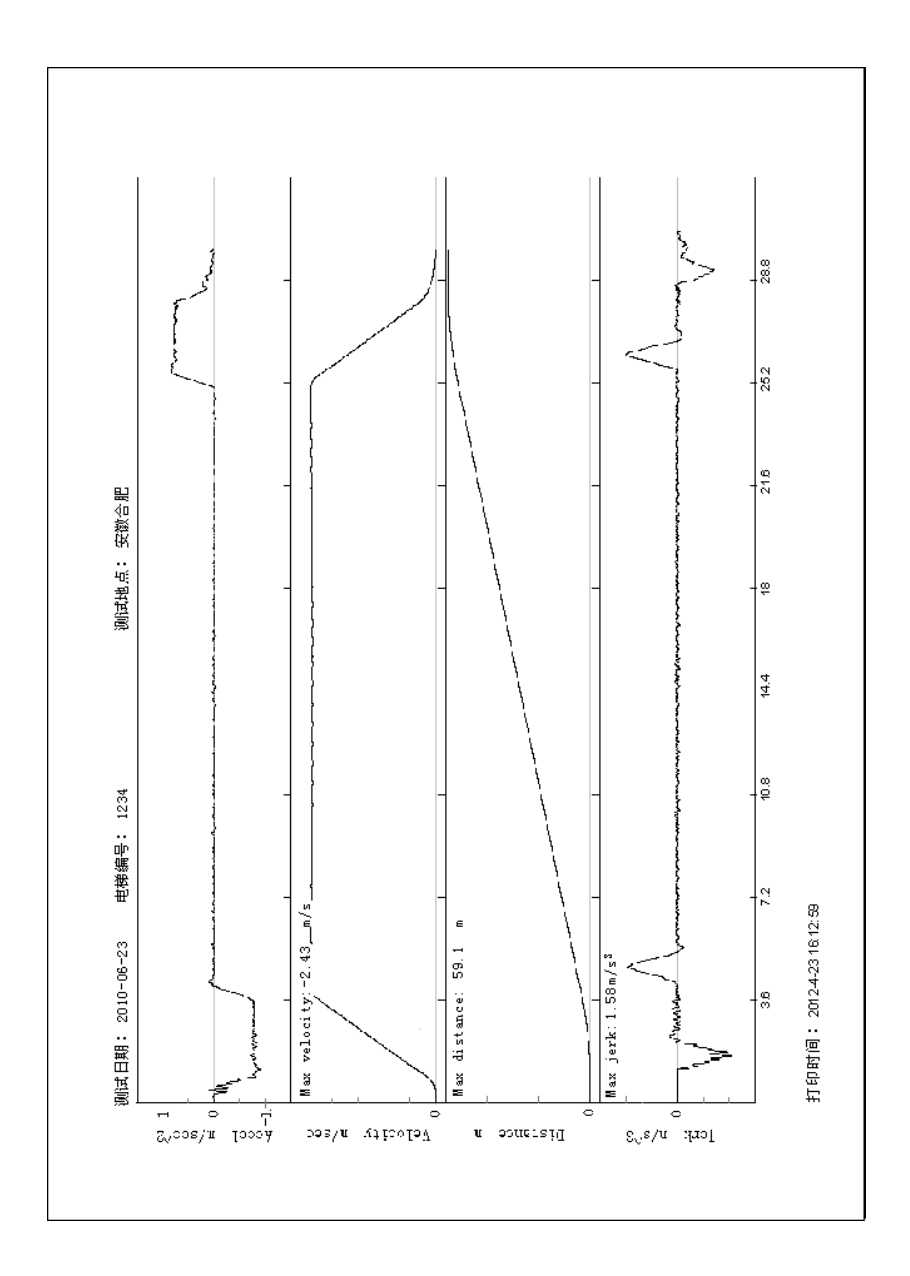

## 附录 5: 旧驱动程序卸载

以下以 windows xp 操作系统驱动程序卸载进行说明用鼠标右键点击"我的 电脑",选择属性,系统弹出如下对话框。

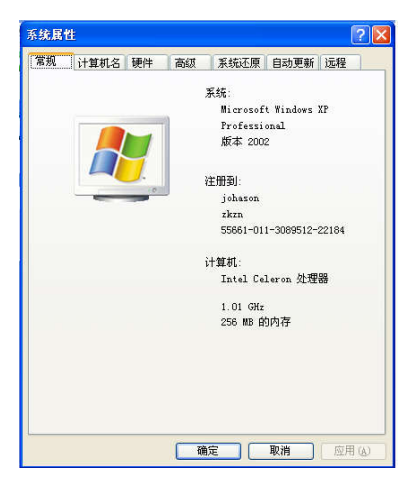

点击"硬件"标签(如下图):

| 系统属性                                                              | × |
|-------------------------------------------------------------------|---|
| 常规 计算机名 硬件 高級 系统还原 自动更新 远程<br>添加硬件向导 "添加硬件向导"帮助您安装新的硬件。           |   |
| 添加硬件向导(3)<br>设备管理器<br>设备管理器列出所有安装在计算机上的硬件设备。诸使<br>用设备管理器采更改设备的属性。 |   |
| <ul> <li> </li></ul>                                              |   |
| (                                                                 |   |

点击"设备管理器"按钮,展开"通用串行总线控制器",用鼠标右键点击"Philips PDIUSBD12 SMART Evaluation Board"如下图:

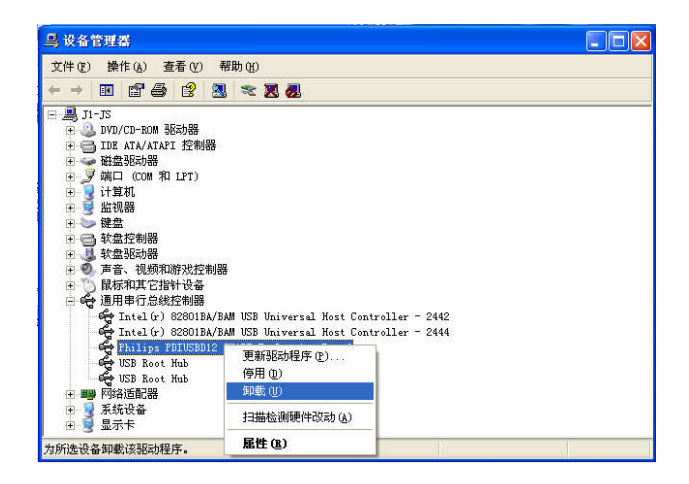

选择"卸载"菜单点击(如下图):

| <u>₿</u> 设备管理器                                                                                                    | 🗖 🗖 🔀                                                                                    |  |
|----------------------------------------------------------------------------------------------------|------------------------------------------------------------------------------------------|--|
| 文件(E) 操作(a) 查看(V) 帮助(b)                                                                                                    |                                                                                          |  |
| + -> 📧 🖆 😫 🗏 🥆 🗷 😹                                                                                                    |                                                                                          |  |
| ● ■ 11-75     ● □ DVD/CD-DOM 製活効器     ● DVD/CD-DOM 製活効器     ● UDE ATA/ATAFI 控制器     ● 単型気気が器     ● 単型気気が器     ● 単型気気が器     ● 単型気気が器     ● ● 製造型制器     ● 軟造型制器     ● 軟造型制器     ● ● 軟造型制器     ● ● 軟造型制器     ● ● ● 軟造型制器     ● ● ● ● ● ● ● ● ● ● ● ● ● ● ● ● ● | 确认设备 <b>删除</b><br>?▼<br>Philips FDIUSED12 SMART Evaluation Board<br>著告: 你正准备要从系统上卸载这个设备。 |  |

点击"确定"按钮,驱动程序系统信息即为卸载掉。

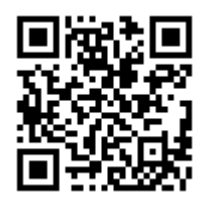

中科智能公司官网

公司微信公众号

# 安徽中科智能高技术有限责任公司

地址: 合肥国家高新技术产业开发区科学大道 100 号中科智能大楼 邮政编码: 230088 电话: 0551-65316768,65350298,65326465,65316028 传真: 0551-65315608 网址: www.zkzn.net